KA00289K/41/HR/04.21

71548136 2021-09-16

# Kratke upute za rad EngyCal RH33

Univerzalni BTU mjerač

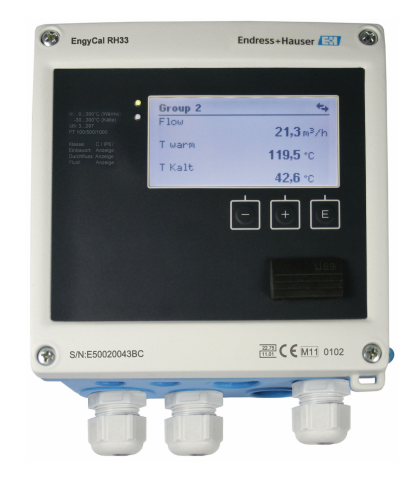

Ove upute su kratke upute za uporabu, one ne zamjenjuju Upute za uporabu koje su uključene u sadržaj isporuke.

Detaljnije informacije pronaći ćete u Uputama za uporabu i u drugoj dokumentaciji.

Dostupnu za sve verzije uređaja putem:

- interneta: www.endress.com/deviceviewer
- pametnih telefona/tableta: Endress+Hauser Operations App

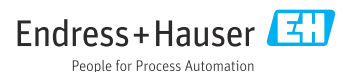

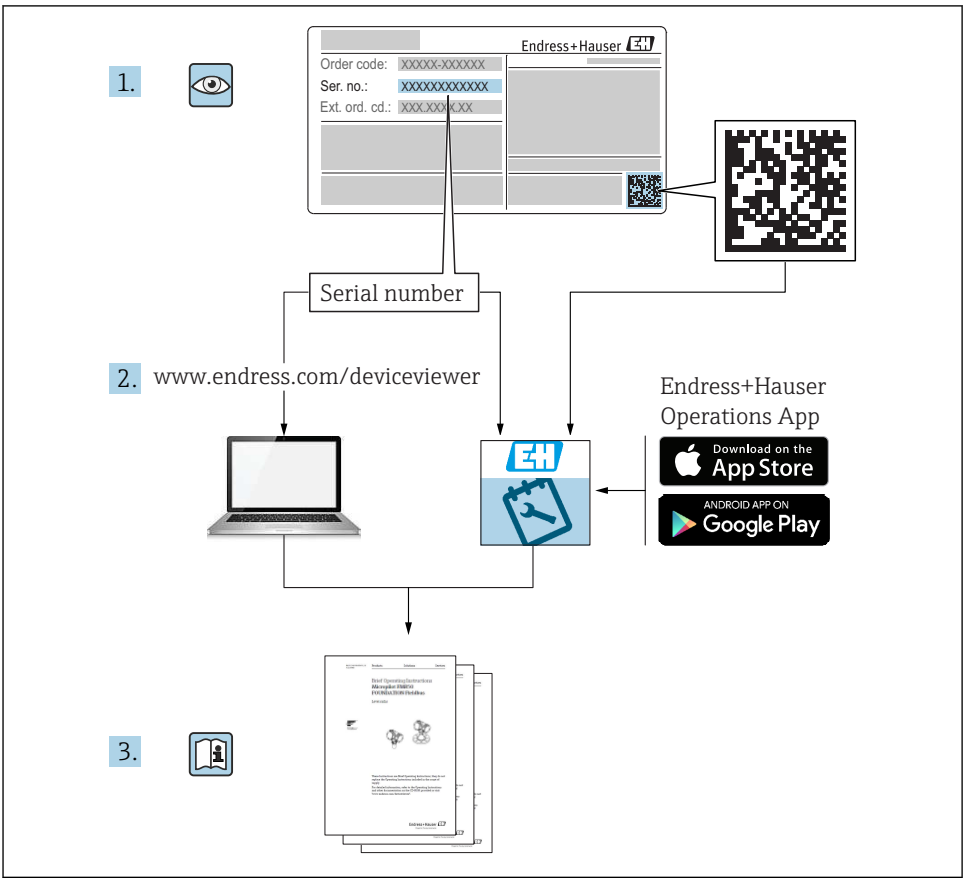

A0023555

# Sadržaji

| <b>1</b><br>1.1                                           | Informacije o dokumentu                                                                                                    | <b>3</b>                                         |
|-----------------------------------------------------------|----------------------------------------------------------------------------------------------------|--------------------------------------------------|
| <b>2</b><br>2.1<br>2.2<br>2.3<br>2.4<br>2.5<br>2.6<br>2.7 | Sigurnosne upute<br>Zahtjevi za osoblje .<br>Namjena .<br>Sigurnost na radnom mjestu .<br>Sigurnost na radu .<br>Pretvorba i posljedice pretvrbe .<br>Sigurnost proizvoda .<br>IT sigurnost . | <b>6</b><br>. 6<br>. 6<br>. 6<br>. 6<br>. 7<br>7 |
| <b>3</b><br>3.1<br>3.2<br>3.3                             | Identifikacija .<br>Oznaka uređaja .<br>Opseg isporuke .<br>Certifikati i odobrenja .                                                                                                    | 7<br>.7<br>.9<br>.9                              |
| <b>4</b><br>4.1<br>4.2<br>4.3<br>4.4<br>4.5<br>4.6<br>4.7 | Montiranje                                                                                                    | 10<br>11<br>13<br>14<br>18<br>18<br>19           |
| <b>5</b><br>5.1<br>5.2<br>5.3<br>5.4<br>5.5<br>5.6        | Ožičenje<br>Upute za priključivanje .<br>Kratke upute za ožičenje<br>Priključak senzora                                                                                                    | 20<br>20<br>23<br>28<br>28<br>30                 |
| <b>6</b><br>6.1<br>6.2<br>6.3                             | Rad                                                                                                    | 31<br>32<br>35                                   |
| <b>7</b><br>7.1                                           | Puštanje u pogon<br>Brzo puštanje u pogon                                                                                                    | <b>36</b><br>36                                  |

# 1 Informacije o dokumentu

# 1.1 Konvencije dokumenata

### 1.1.1 Sigurnosni simboli

#### A OPASNOST

Ovaj simbol vas upozorava na opasnu situaciju. Ako se ova situacija ne izbjegne, to će rezultirati ozbiljnim ili smrtonosnim ozljedama.

Sadržaji

#### LUPOZORENJE

Ovaj simbol vas upozorava na opasnu situaciju. Ako se ova situacija ne izbjegne, može doći do ozbiljnih ili smrtonosnih ozljeda.

#### A OPREZ

Ovaj simbol vas upozorava na opasnu situaciju. Ako se ova situacija ne izbjegne, može doći do lakših ili srednjih ozljeda.

#### NAPOMENA

Ovaj simbol sadrži informacije o postupcima i drugim činjenicama koje ne rezultiraju osobnim ozljedama.

#### 1.1.2 Električni simboli

| Simbol   | Značenje                                                                                                    |
|----------|----------------------------------------------------------------------------------------------------|
| A0011197 | <b>Istosmjerna struja</b><br>Stezaljka, na koju je postavljen istosmjerni napon ili kroz koju teče istosmjerna struja.                                                                                                    |
| ~        | <b>Izmjenična struja</b><br>Stezaljka, na koju je postavljen izmjenični napon ili kroz koju teče izmjenična struja.                                                                                                    |
| A0017381 | <ul> <li>Istosmjerna i izmjenična struja</li> <li>Stezaljka na koju je postavljen izmjenični ili istosmjerni napon.</li> <li>Stezaljka kroz koju teče izmjenična ili istosmjerna struja.</li> </ul>                                         |
| <br>     | <b>Priključak za uzemljenje</b><br>Uzemljeni priključak koji je, što se tiče rukovatelja, uzemljen preko sustava uzemljenja.                                                                                                    |
| A0011199 | <b>Priključak za zaštitu uzemljenja</b><br>Stezaljka koja mora biti uzemljena prije nego što se smiju uspostaviti drugi priključci.                                                                                                    |
| A0011201 | <b>Ekvipotencijalan priključak</b><br>Priključak koji mora biti povezan sa zemnim sustavom uređaja: to na primjer može biti vod za<br>izjednačenje potencijala ili zvjezdasti zemni sustav, ovisno o nacionalnoj praksi odn. praksi tvrtke. |
| A0012751 | ESD - elektrostatičko pražnjenje<br>Zaštitite priključke od elektrostatičkog pražnjenja. Nepoštivanje ovoga može dovesti do uništenja<br>elektroničkih dijelova.                                                                            |

### 1.1.3 Simboli za određene vrste informacija

| Simbol | Značenje                                                                          | Simbol | Značenje                                                                            |
|--------|-----------------------------------------------------------------------------------|--------|-------------------------------------------------------------------------------------|
|        | <b>Dozvoljeno</b><br>Označava postupke, procese ili radnje<br>koje su dozvoljene. |        | <b>Preporučeno</b><br>Označava postupke, procese ili radnje<br>koje su preporučene. |
| ×      | Zabranjeno<br>Označava postupke, procese ili radnje<br>koje su zabranjene.        | i      | Savjet<br>Označava dodatne informacije.                                             |
|        | Referenca na dokumentaciju                                                        |        | Referenca na stranicu                                                               |

| Simbol | Značenje             | Simbol    | Značenje          |
|--------|----------------------|-----------|-------------------|
|        | Referenca na sliku   | 1., 2., 3 | Koraci radova     |
| 4      | Rezultat koraka rada |           | Vizualna provjera |

### 1.1.4 Simboli na grafičkim prikazima

| Simbol   | Značenje                       | Simbol         | Značenje                                              |
|----------|--------------------------------|----------------|-------------------------------------------------------|
| 1, 2, 3, | Broj pozicije                  | 1., 2., 3      | Koraci radova                                         |
| A, B, C, | Prikazi                        | А-А, В-В, С-С, | Presjeci                                              |
| EX       | Područje ugroženo eksplozijama | X              | Sigurno područje (koje nije ugroženo<br>eksplozijama) |

### 1.1.5 Simboli alata

| Simbol   | Značenje         |
|----------|------------------|
|          | Plosnati odvijač |
| A0011220 |                  |
|          | Križni odvijač   |
| A0011219 |                  |
|          | Inbus ključ      |
| A0011221 |                  |
| Ŕ        | Viličasti ključ  |
| A0011222 |                  |
| 0        | Torks odvijač    |
| A0013442 |                  |

# 2 Sigurnosne upute

Siguran rad uređaja je zajamčen samo ako su Upute za uporabu pročitane i ako su uvažene sadržane sigurnosne napomene.

# 2.1 Zahtjevi za osoblje

Osoblje mora za svoj rad ispuniti sljedeće uvjete:

- Školovano stručno osoblje: mora raspolagati s kvalifikacijom, koja odgovara toj funkciji i zadacima.
- ▶ mora biti ovlašteno od strane vlasnika sustava/operatera.
- mora biti upoznato s nacionalnim propisima.
- prije početka rada: moraju pročitati i razumjeti upute u priručniku i dodatnu dokumentaciju kao i certifikate (ovisne o primjeni).
- ▶ slijediti upute i ispuniti osnovne uvjete.

# 2.2 Namjena

BTU mjerač je uređaj za mjerenje protoka energije u sustavima grijanja i hlađenja. Aritmetička jedinica s mrežnim napajanjem može se univerzalno koristiti u industriji, toplinskim sustavima na velike udaljenosti i zgradama.

- Proizvođač ne prihvaća odgovornost za oštećenja nastala nepravilnom uporabom ili uporabom koja nije primjerena odredbama. Nisu dopuštene nikakve promjene ili preinake uređaja.
- Uređajem se može upravljati samo kada je montiran.

# 2.3 Sigurnost na radnom mjestu

Kod radova na uređaju i s uređajem:

> Potrebno je nositi potrebnu osobnu zaštitnu opremu sukladno nacionalnim propisima.

Kod rada s uređajem s mokrim rukama:

> Zbog povećanog rizika električnog udara, nosite odgovarajuće rukavice.

# 2.4 Sigurnost na radu

Opasnost od ozljeđivanja.

- ▶ Uređaj se pušta u pogon samo ako je u tehnički besprijekornom i sigurnom stanju.
- Osoba koja upravlja uređajem je odgovorna za neometani rad uređaja.

# 2.5 Pretvorba i posljedice pretvrbe

### NAPOMENA

### Popravak/pretvorba/izmjena rezultira gubitkom odobrenja za prijenos skrbništva

 Popravak/pretvorba/izmjena je moguća, ali rezultira gubitkom trenutnog odobrenja za prijenos skrbništva. To znači da je nakon popravka/pretvorbe/modifikacije, kupac odgovoran osigurati da instrument na licu mjesta pregleda ovlašteno tijelo za kalibraciju (npr. službenik za kalibraciju) u svrhu ponovne kalibracije.

# 2.6 Sigurnost proizvoda

Proizvod je konstruiran tako da je siguran za rad prema najnovijem stanju tehnike, provjeren je te je napustio tvornicu u besprijekornom stanju što se tiče tehničke sigurnosti.

Proizvod ispunjava opće sigurnosne zahtjeve i zakonske zahtjeve. Uz to je usklađen s EZ smjernicama, koje su navedene u EZ izjavi o suglasnosti specifičnoj za uređaj. Postavljanjem CE oznake Endress+Hauser potvrđuje činjenično stanje.

Nadalje, uređaj zadovoljava zakonske zahtjeve važećih britanskih propisa (zakonski instrumenti). Oni su navedeni u UKCA deklaraciji o sukladnosti zajedno s naznačenim standardima.

Odabirom opcije naručivanja za označavanje UKCA, Endress+Hauser potvrđuje uspješnu ocjenu i testiranje uređaja postavljanjem oznake UKCA.

Kontakt adresa Endress+Hauser VB: Endress+Hauser d.o.o. Floats Road Manchester M23 9NF Velika britanija www.uk.endress.com

# 2.7 IT sigurnost

Naše jamstvo vrijedi samo ako je proizvod instaliran i korišten kako je opisano u uputama za uporabu. Proizvod je opremljen sigurnosnim mehanizmima koji ga štite od bilo kakvih nenamjernih promjena postavki.

Mjere sigurnosti IT-a, koje pružaju dodatnu zaštitu za proizvod i pripadajući prijenos podataka, moraju provoditi sami operatori u skladu sa svojim sigurnosnim standardima.

# 3 Identifikacija

# 3.1 Oznaka uređaja

### 3.1.1 Pločica s oznakom tipa

Usporedite natpisnu pločicu uređaja sa sljedećim dijagramom:

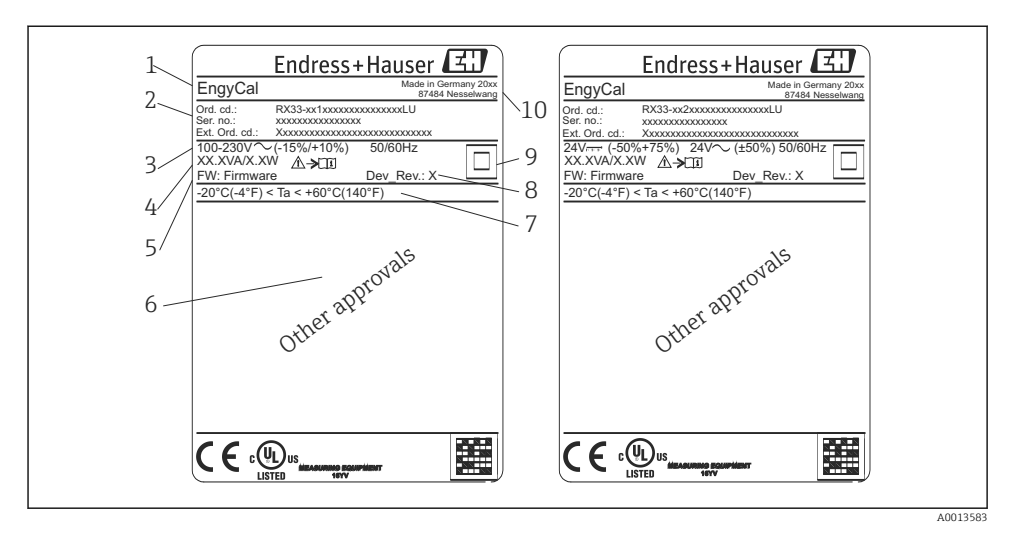

- 📧 1 Pločica s oznakom tipa uređaja (primjer)
- 1 Naziv oznake uređaja
- 2 Kod narudžbe i serijski broj
- 3 Opskrbni napon
- 4 Potrošnja energije
- 5 Verzija firmvera
- 6 Odobrenja, ako su dostupna
- 7 Raspon ambijentalne temperature
- 8 Revizija uređaja
- 9 Uređaj je zaštićen dvostrukom ili ojačanom brtvom
- 10 Mjesto i godina proizvodnje

#### 3.1.2 Serijsku broj na prednjem dijelu uređaja

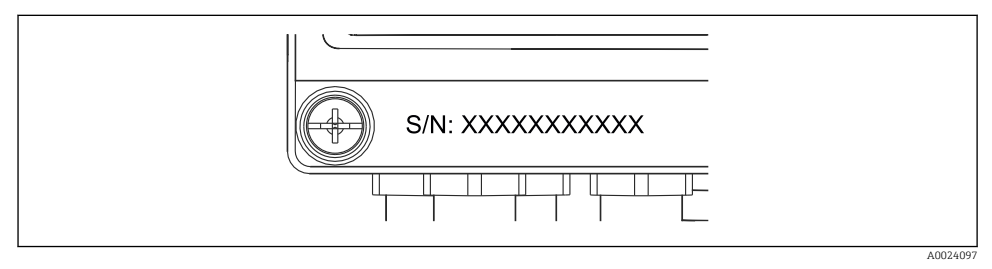

🖻 2 🛛 Serijsku broj na prednjem dijelu uređaja

#### 3.1.3 Prednja folija za uređaje s odobrenjem za prijenos vlasništva

Za uređaje s mogućnošću odobrenja za prijenos vlasništva, na prednju foliju treba otisnuti sljedeće informacije:

| DE-21-MI004-P     | DE-21-MI004-PTB015 |  |
|-------------------|--------------------|--|
| Class:            | IP65/66 M1/E2      |  |
| PT 100/500/100    | 00                 |  |
|                   | 0300°C             |  |
| Θ Cooling:        | 0300°C             |  |
| $\Delta \Theta$ : | 3297K              |  |
| Flow:             | Display            |  |
| Installation:     | Display            |  |
| Fluid:            | Display            |  |
|                   |                    |  |

A0013584

Ø 3 Označavanje prednje folije za uređaje s odobrenjem za prijenos vlasništva

## 3.2 Opseg isporuke

Opseg isporuke sadrži:

- EngyCal (terensko kućite)
- Ploča za montažu na zid
- Tvrdi primjerak Kratkih uputa za uporabu
- Opcijski RTD sklop
- Opcijski 3 kom. priključaka za spajanje (svaki s 5-iglica)
- Dodatni kabel sučelja u kompletu sa softverom za parametrizaciju "FieldCare Postavka uređaja"
- Opcijski softver upravljanje terenskim podacima MS20
- Opcijski montažni hardver za DIN šinu, montažu na ploču, montažu na cijev
- Dodatna zaštita od prenapona

📲 Uvažite svu dodatnu opremu u poglavlju "Dodatna oprema" Uputa za uporabu.

# 3.3 Certifikati i odobrenja

BTU mjerač i par temperaturnih senzora (dostupni po izboru) zadovoljavaju zahtjeve Direktive 2014/32/EU (L 96/149) (Direktiva o mjernim instrumentima, MID) i OIML R75 i EN-1434.

Ako se aritmetička jedinica s temperaturnim senzorima koristi u komercijalnim aplikacijama, senzor protoka mora također imati odobrenje tipa (uključujući ocjenjivanje sukladnosti) prema MID.

Mjerni uređaji s MID odobrenjem imaju MID oznaku na prednjoj foliji.  $\rightarrow \blacksquare 1$ ,  $\blacksquare 8$ . Ovo odobrenje zamjenjuje početnu kalibraciju na licu mjesta.

Kalibrirana aritmetička jedinica može se postaviti pojedinačno na licu mjesta. Parametri vezani uz prijenos vlasništva, kao što je impulsna vrijednost odašiljača protoka, mogu se mijenjati do tri puta. Promjene parametara koji se odnose na prijenos vlasništva zabilježeni su u dnevniku prijenosa vlasništva. To omogućava zamjenu pojedinačnih neispravnih senzora na terenu bez gubitka statusa prijenosa vlasništva.

Uređaj također ima nacionalno odobrenje kao BTU mjerač za hlađenje ili za kombinirane programe grijanja / hlađenja. Inicijalno umjeravanje tih uređaja uvijek obavlja na licu mjesta službenik za umjeravanje.

### 3.3.1 CE oznaka

Proizvod ispunjava zahtjeve usklađenih Europskih normi. Kao takav zadovoljava zakonske smjernice EZ direktiva. Proizvođač potvrđuje uspješno testiranje proizvoda postavljanjem CEznaka.

# 4 Montiranje

# 4.1 Preuzimanje robe, transport, skladištenje

Usklađenost s dopuštenim uvjetima okoliša i skladištenja je obavezna. Točne specifikacije za to navedene su u odjeljku "Tehničke informacije" Uputa za uporabu.

### 4.1.1 Preuzimanje robe

Prilikom preuzimanje robe provjerite sljedeće:

- Je li paket ili sadržaj oštećen?
- Je li isporuka potpuna? Usporedite opseg isporuke s dostavnicom i Vašom narudžbom.

### 4.1.2 Transport i skladištenje

Molimo uvažite sljedeće točke:

- Zapakirajte proizvod na način kojim ćete ga pouzdano zaštititi od udaraca i vlage u svrhu skladištenja (i transporta). Originalna ambalaža pruža optimalnu zaštitu.
- Dopuštena temperatura skladištenja je -40 do +85 °C (-40 do +185 °F); moguće je čuvati uređaj na graničnim temperaturama u ograničenom razdoblju (najviše 48 sati).

# 4.2 Dimenzije

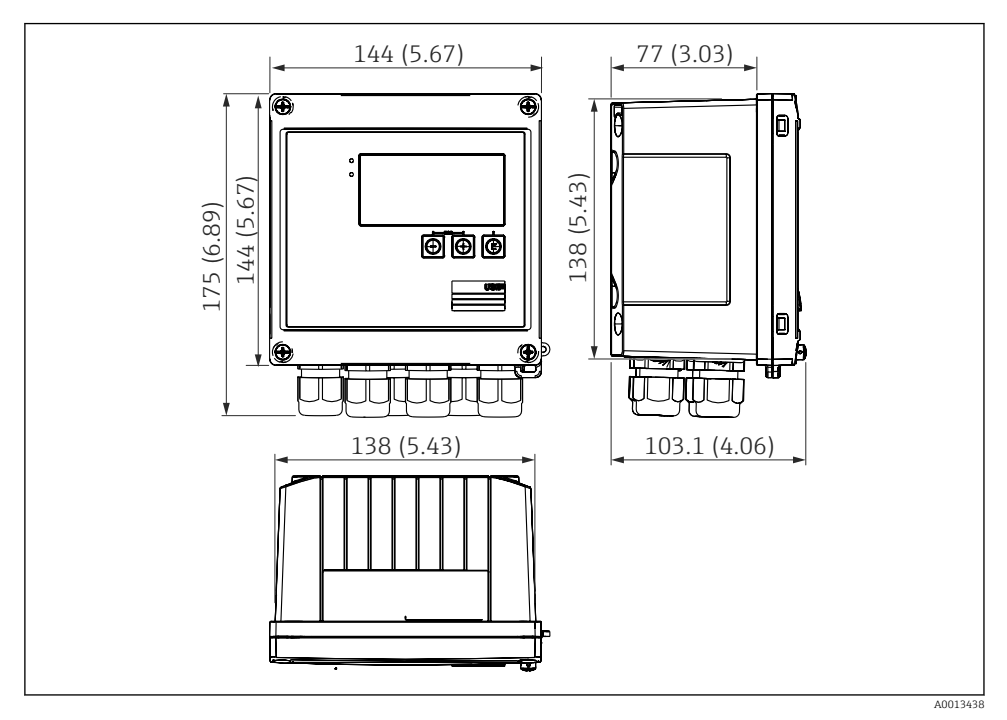

🛃 4 Dimenzije uređaja u mm (in)

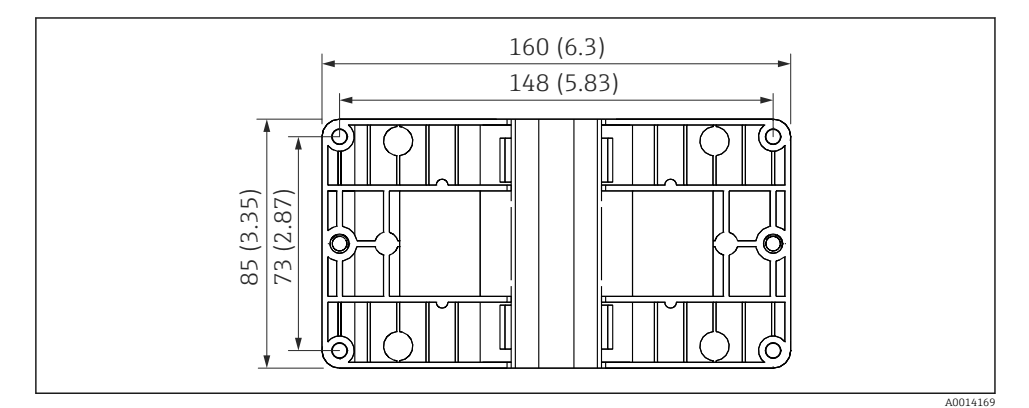

🗷 5 Dimenzije ploče za montažu na zid, na cijev i montažne ploče u mm (in)

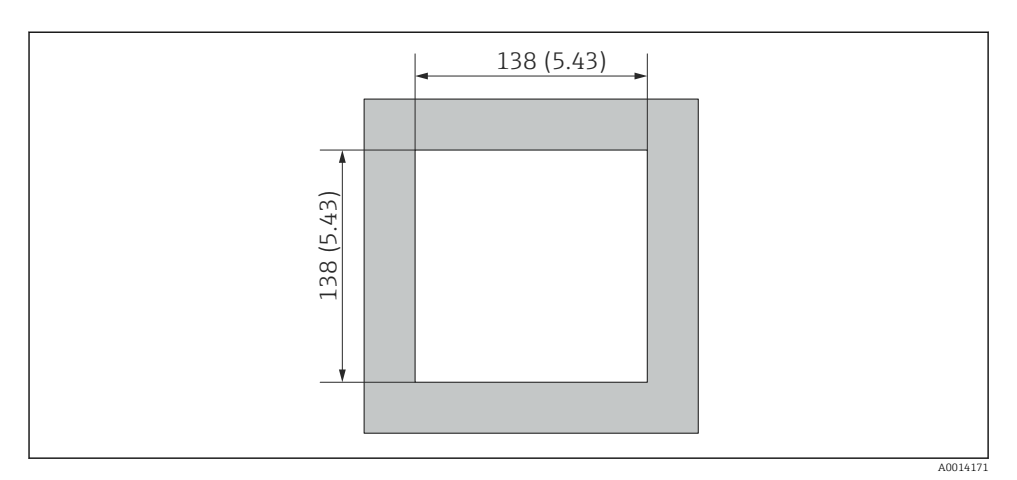

🖻 6 Dimenzije izreza ploče u mm (in)

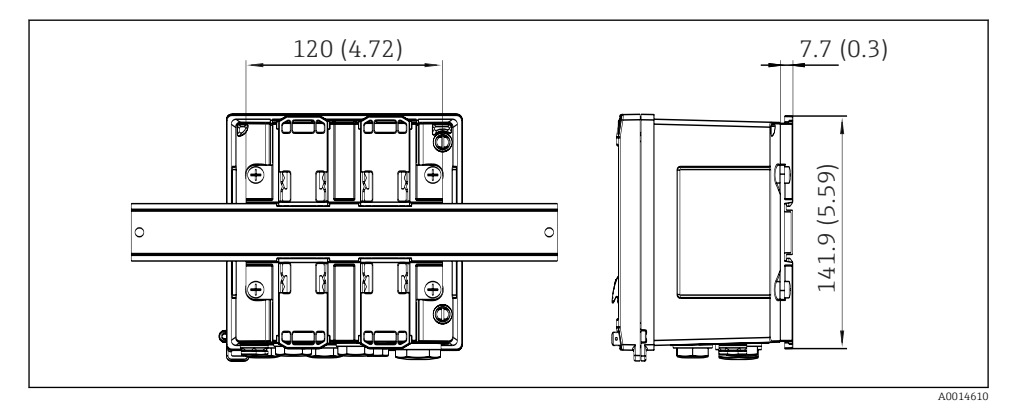

Image: The second second se

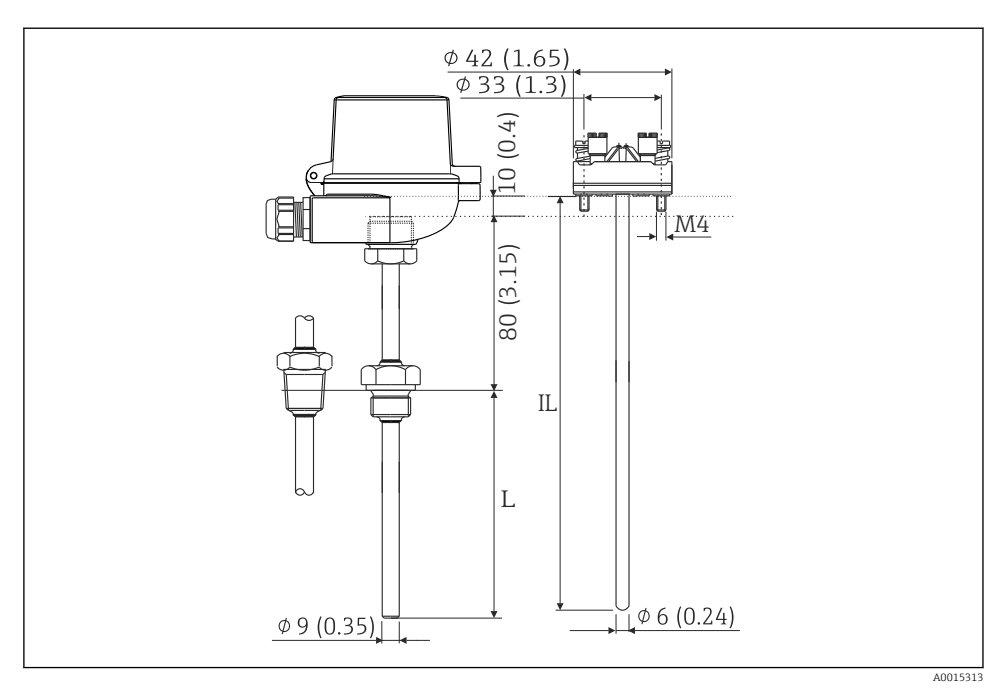

Image: Barbar State (and a state of a state of a sta

- L Duljina uranjanja, specificirana kada je naručena
- IL Duljina umetka = L + produžetak vrata (80 mm (3,15 in)) + 10 mm (0,4 in)

## 4.3 Zahtjevi za montažu

Uz odgovarajući pribor, uređaj s terenskim kućištem prikladan je za zidnu montažu, montažu na cijev, montažu na panel i ugradnju na DIN tračnicu.

Orijentacija je određena čitljivošću zaslona. Priključci i izlazi učitavaju se na dnu uređaja. Kabeli su priključeni preko kodiranih terminala.

Raspon radne temperature: -20 do 60 °C (-4 do 140 °F)

Možete pronaći više informacija u poglavlju "Tehnički podaci".

#### NAPOMENA

#### Pregrijavanje uređaja zbog nedovoljno hlađenja

 Za izbjegavanje nakupina vrućine uvijek provjerite da je uređaj dovoljno ohlađen. Upravljanje uređajem u području gornje temperaturne granice smanjuje vijek trajanja zaslona.

## 4.4 Montiranje

### 4.4.1 Montaža na zid

- 1. Koristite montažnu ploču kao predložak za izbušene rupe, dimenzija → 🖻 5, 🖺 11
- 2. Prislonite uređaj na montažnu ploču i zategnite ga na mjestu odostraga pomoću 4 vijka.
- 3. Zategnite montažnu ploču pomoću 4 vijka.

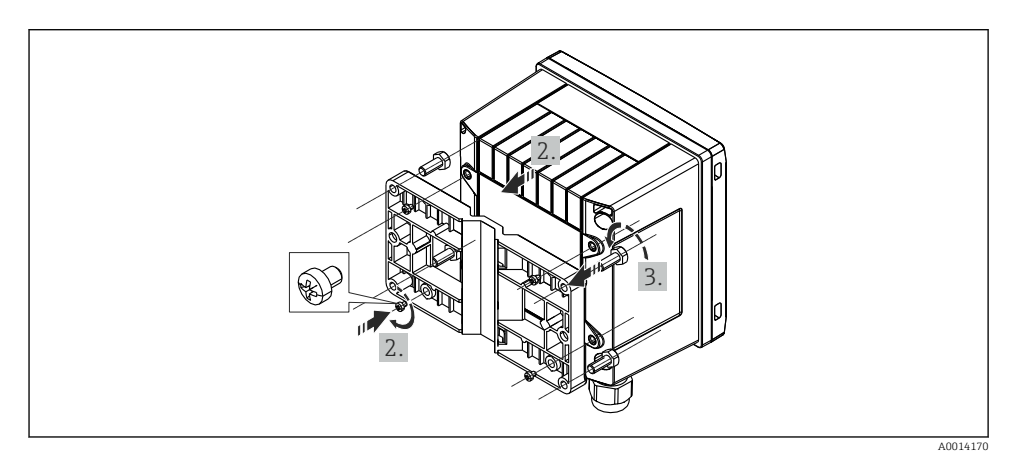

🖻 9 🛛 Montaža na zid

### 4.4.2 Montaža na ploču

**1.** Izradite izrez ploče u željenoj veličini, dimenzija  $\rightarrow \mathbb{E}$  6, 🗎 12

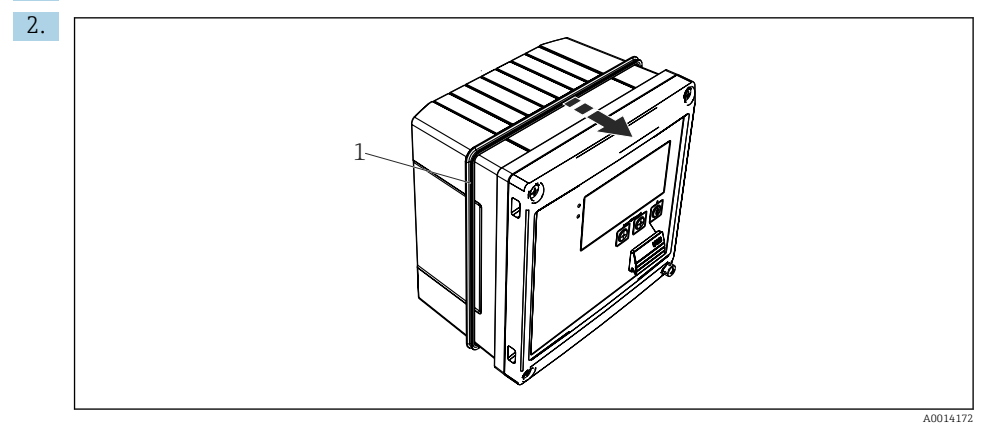

#### 🖻 10 Montaža na ploču

Postavite brtvu (pozicija 1) na kućište.

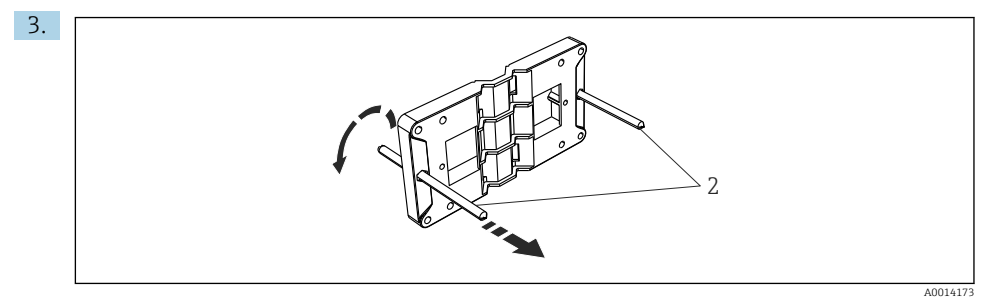

🖻 11 Pripremanje montažne ploče za montažu na ploču

Uvijte navojne šipke (stavka 2) u montažnu ploču (dimenzije  $\rightarrow \mathbb{E}$  5, 🖺 11).

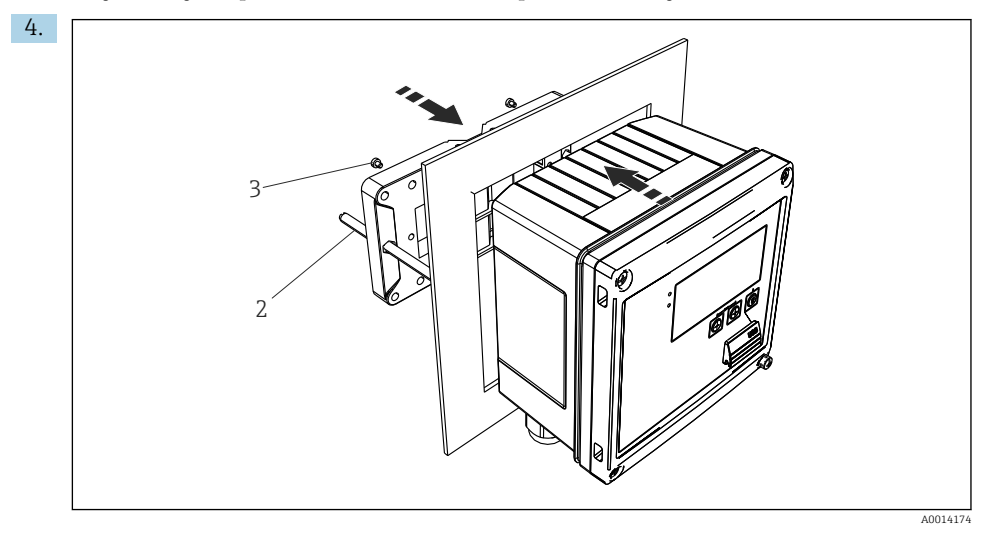

🖻 12 Montaža na ploču

Pogurnite uređaj u izrez ploče s prednje strane i prislonite montažnu ploču na uređaj sa stražnje strane pomoću 4 vijka (pozicija 3) sadržana u opsegu isporuke.

5. Pričvrstite uređaj na mjestu zatezanjem navojnih šipki.

### 4.4.3 Potporna šina/DIN šina (prema EN 50 022)

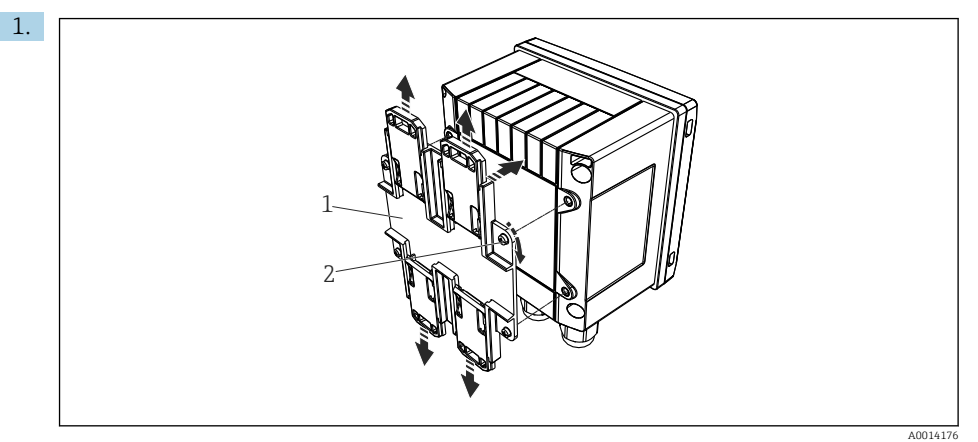

🖻 13 🛛 Pripremanje za montažu na DIN šinu

Pričvrstite adapter DIN šine (pozicija 1) na uređaj pomoću vijaka (pozicija 2), koji su sadržani u opsegu isporuke, i otvorite kopče DIN šine.

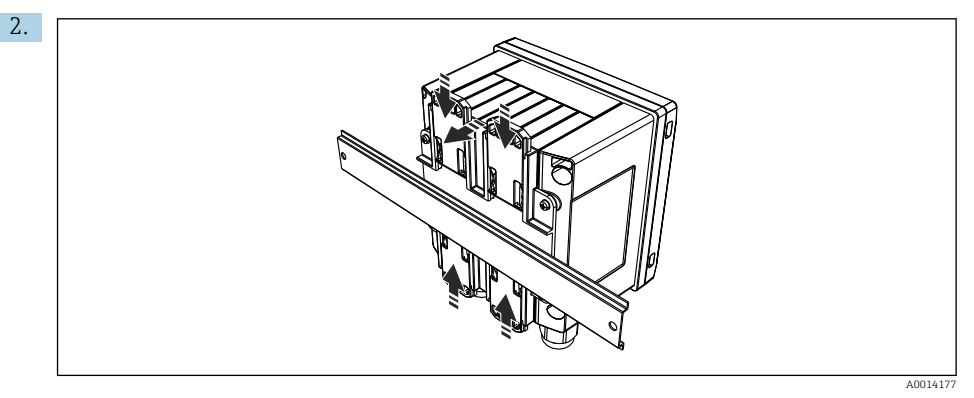

🖻 14 Montaža na DIN šinu

Priključite uređaj na DIN šinu s prednje strane i zatvorite kopče DIN šine.

### 4.4.4 Montaža na cijev

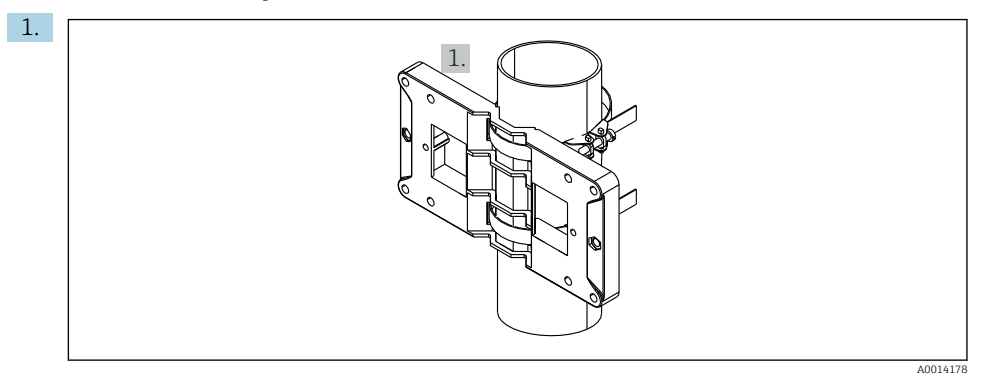

#### 🖻 15 Pripremanje za montažu na cijev

Provucite čelične pojaseve kroz montažnu ploču (dimenzije <br/>  $\Rightarrow \ \blacksquare \ 5, \ \boxplus \ 11)$ i pričvrstite ih na cijev.

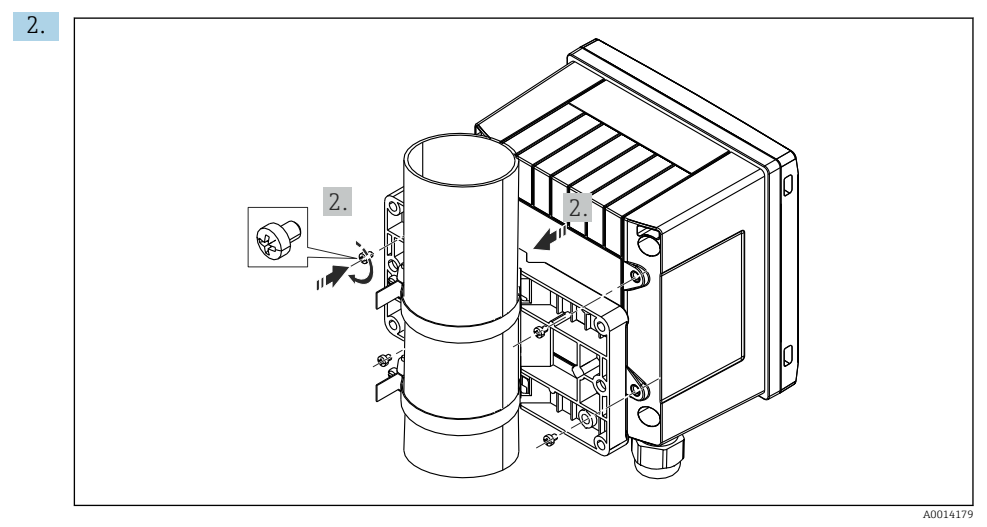

#### 🖻 16 Montaža na cijev

Pričvrstite uređaj na montažnu ploču i pričvrstite ga pomoću 4 priložena vijka.

## 4.5 Upute za montažu temperaturnog senzora/temperaturnih senzora

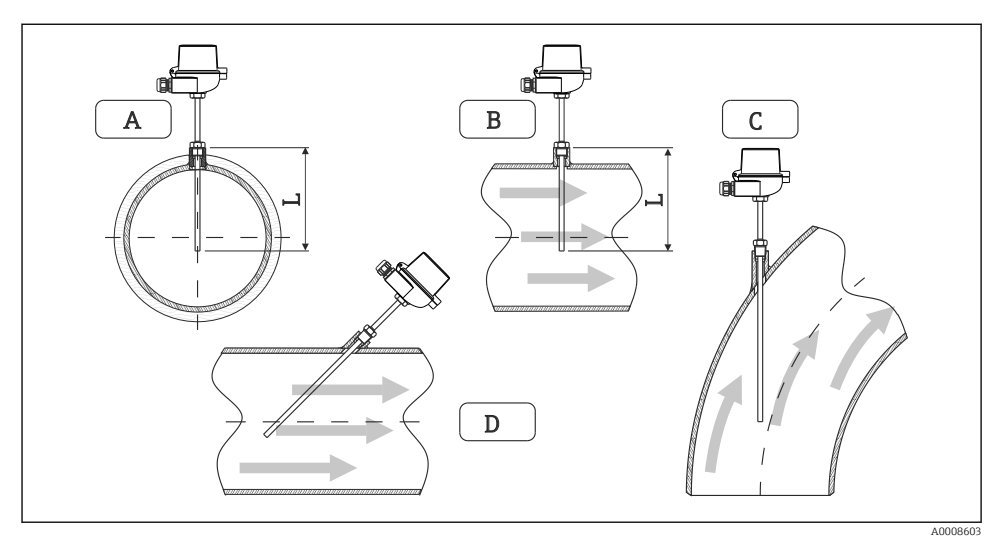

#### 🖻 17 Montaža vrsti temperaturnih senzora

A - BZa kabele s malim poprečnim presjekom, vrsta senzora mora sezati os cijevi ili malo dalje (=L). C - D Kosa orijentacija.

Dužina uranjanja termometra utječe na točnost. Ako je dužina uranjanja premala, greške u mjerenju su uzrokovanje toplinom kondukcije putem procesnog priključka i stijenke spremnika. Za ugradnju na cijev, preporučena dubina idealno odgovara polovici promjera cijevi.

- Mogućnosti ugradnje: Cijevi, spremnici ili druge komponente postrojenja
- Minimalna dubina umetanja = 80 do 100 mm (3.15 do 3.94 in) Dubina umetanja trebala bi biti najmanje 8 puta veća od promjera temperaturne sonde. Primjer: promjer temperaturne sonde 12 mm (0.47 in) x 8 = 96 mm (3.8 in). Preporučujemo standardnu dubinu umetanja od 120 mm (4.72 in).
- Za cijevi s malim nazivnim promjerom, pobrinite se da se vrh temperaturne sonde proteže dovoljno daleko u proces tako da virr preko ose cijevi (→ 17, 18, stavka A i B). Drugo rješenje može biti dijagonalna ugradnja (→ 17, 18, stavka C i D). Prilikom određivanja duljine uranjanja ili dubine ugradnje, moraju se uzeti u obzir svi parametri termometra i procesa koji se mjeri (npr. brzina protoka, procesni tlak).

Uvažite također preporuke za ugradnju EN1434-2 (D), broj 8.

## 4.6 Zahtjevi za dimenzioniranje

Kako bi se izbjegle sustavne pogreške, senzori temperature moraju se postaviti kratko uzvodno i kratko nizvodno od izmjenjivača topline. Ako je razlika tlaka između mjernih točaka

|                  | Razlika temperature u [K] |     |     |     |     |     |     |     |
|------------------|---------------------------|-----|-----|-----|-----|-----|-----|-----|
| Razlika u [baru] | 3                         | 5   | 10  | 20  | 30  | 40  | 50  | 60  |
| 0.5              | 0.2                       | 0.2 | 0.1 | 0.1 | 0.1 | 0   | 0   | 0   |
| 1                | 0.5                       | 0.4 | 0.3 | 0.2 | 0.1 | 0.1 | 0.1 | 0.1 |
| 2                | 0.9                       | 0.7 | 0.5 | 0.3 | 0.2 | 0.2 | 0.1 | 0.1 |
| 3                | 1.4                       | 1.1 | 0.8 | 0.5 | 0.3 | 0.2 | 0.2 | 0.2 |
| 4                | 1.8                       | 1.5 | 1.0 | 0.6 | 0.4 | 0.3 | 0.3 | 0.2 |
| 5                | 2.3                       | 1.9 | 1.3 | 0.8 | 0.5 | 0.4 | 0.3 | 0.3 |
| 6                | 2.7                       | 2.2 | 1.5 | 0.9 | 0.6 | 0.5 | 0.4 | 0.3 |
| 7                | 3.2                       | 2.6 | 1.9 | 1.1 | 0.7 | 0.6 | 0.5 | 0.4 |
| 8                | 3.6                       | 3.0 | 2.0 | 1.2 | 0.9 | 0.7 | 0.5 | 0.4 |
| 9                | 4.1                       | 3.3 | 2.3 | 1.4 | 1.0 | 0.7 | 0.6 | 0.5 |
| 10               | 4.5                       | 4.0 | 2.5 | 1.5 | 1.1 | 0.8 | 0.7 | 0.5 |

temperature prevelika, to može rezultirati pretjerano velikim sustavnim pogreškama, pogledajte donju tablicu.

Vrijednosti su naznačene kao faktori najveće dopuštene pogreške BTU mjerača (sa  $\Delta \Theta_{min}$  = 3 K (5.4 °F)). Vrijednosti ispod sive crte veće su od 1/3 najveće dopuštene pogreške BTU mjerača (sa  $\Delta \Theta_{min}$  = 3 K (5.4 °F)).

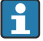

Ako se dva različita prijenosnika topline (npr. sobno grijanje i topla voda za kućanstvo) kratko spajaju uzvodno od senzora temperature, optimalni položaj ovog senzora je izravno nizvodno od mjerne točke protoka.

# 4.7 Provjera nakon montiranja

Za ugradnju BTU mjerača i pripadajućih temperaturnih senzora, pridržavajte se općih uputa za montažu prema EN 1434 Dio 6 i Tehničkim smjernicama TR-K 9 PTB-a (Njemačkog nacionalnog mjeriteljskog instituta). TR-K 9 je dostupan za preuzimanje s PTB web stranice.

# 5 Ožičenje

# 5.1 Upute za priključivanje

## **A** UPOZORENJE

### Opasnost! Električni napon!

► Cijeli postupak priključivanja uređaja mora se provesti kada uređaj nije pod naponom.

## **A** OPREZ

### Uvažite sve isporučene dodatne informacije

- ▶ Uvjerite se da mrežni napon odgovara naponu navedenom na pločici s oznakom tipa.
- Osigurajte odgovarajući prekidač ili prekidač strujnog kruga prilikom ugradnje u zgradi. Taj prekidač mora biti smješten blizu uređaja (nadohvat) i označen kao prekidač napajanja.
- ► Potreban je element za zaštitu od preopterećenja (nazivna struja ≤ 10 A) za kabel napajanja.

Za ugradnju BTU mjerača i pripadajućih komponenti, pridržavajte se općih uputa za ugradnju prema EN1434 Dio 6.

# 5.2 Kratke upute za ožičenje

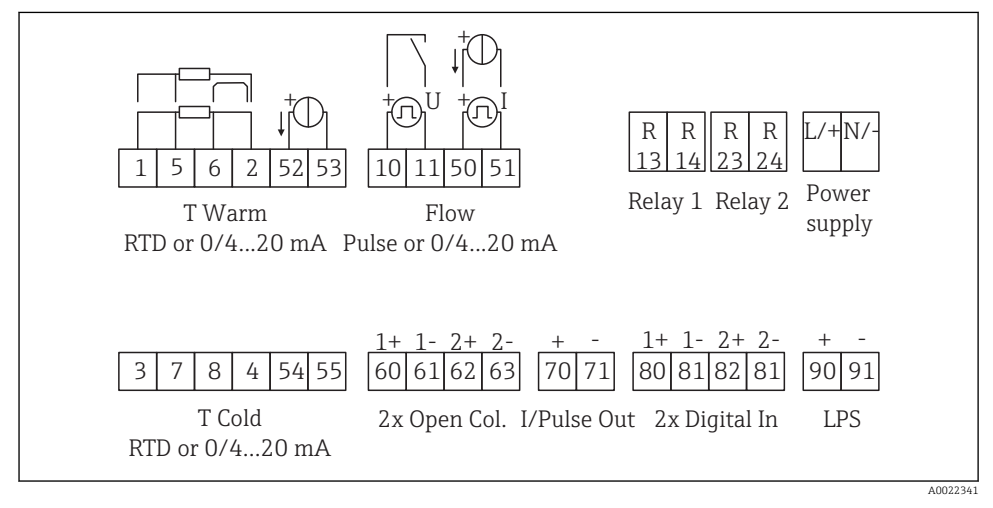

🖻 18 🛛 Dijagram priključaka uređaja

### Raspored priključaka

- U slučaju razlike topline/T, temperaturni senzor za T kondenzat mora biti priključen na T tople priključke i temperaturni senzor za T paru s T hladnim priključcima.
  - U slučaju razlike topline/p temperaturni senzor za T kondenzat mora biti priključen na T tople priključke.

| Priključak | Raspored priključaka                     | Ulazi                                                                                                    |  |  |
|------------|------------------------------------------|----------------------------------------------------------------------------------------------------|--|--|
| 1          | + RTD opskrba naponom                    | Temperatura je topla                                                                                           |  |  |
| 2          | - RTD opskrba naponom                    | (opcijski RTD ili ulaz struje)                                                                                 |  |  |
| 5          | + RTD senzor                             |                                                                                                    |  |  |
| 6          | - RTD senzor                             |                                                                                                    |  |  |
| 52         | + 0/4 do 20 mA ulaz                      |                                                                                                    |  |  |
| 53         | Uzemljenje za 0/4 do 20 mA ulaz          |                                                                                                    |  |  |
| 3          | + RTD opskrba naponom                    | Temperatura hladna                                                                                             |  |  |
| 4          | - RTD opskrba naponom                    | (opcijski RTD ili ulaz struje)                                                                                 |  |  |
| 7          | + RTD senzor                             |                                                                                                    |  |  |
| 8          | - RTD senzor                             |                                                                                                    |  |  |
| 54         | + 0/4 do 20 mA ulaz                      |                                                                                                    |  |  |
| 55         | Uzemljenje za 0/4 do 20 mA ulaz          |                                                                                                    |  |  |
| 10         | + impulsni ulaz (napon)                  | Protok                                                                                                    |  |  |
| 11         | + impulsni ulaz (napon)                  | (opcijski impuls ili ulaz struje)                                                                              |  |  |
| 50         | + 0/4 do 20 mA ili strujni impuls (PFM)  |                                                                                                    |  |  |
| 51         | Uzemljenje za 0/4 do 20 mA ulazni protok |                                                                                                    |  |  |
| 80         | + digitalni ulaz 1 (ulaz prekidača)      | <ul> <li>Pokretanje brojača tarife 1</li> </ul>                                                                |  |  |
| 81         | - digitalni ulaz (priključak 1)          | <ul><li>Sinkronizacija vremena</li><li>Uređaj za zaključavanje</li></ul>                                       |  |  |
| 82         | + digitalni ulaz 2 (ulaz prekidača)      | <ul> <li>Pokretanje brojača tarife 2</li> </ul>                                                                |  |  |
| 81         | - digitalni ulaz (priključak 2)          | <ul> <li>Sinkronizacija vremena</li> <li>Uređaj za zaključavanje</li> <li>Promijenite smjer protoka</li> </ul> |  |  |
|            |                                          | Izlazi                                                                                                    |  |  |
| 60         | + impulsni izlaz 1 (otvoren kolektor)    | Brojač energije, volumena ili                                                                                  |  |  |
| 61         | - impulsni izlaz 1 (otvoren kolektor)    | tarife. Alternativa: granice/alarmi                                                                            |  |  |
| 62         | + impulsni izlaz 2 (otvoren kolektor)    |                                                                                                    |  |  |
| 63         | - impulsni izlaz 2 (otvoren kolektor)    |                                                                                                    |  |  |
| 70         | + 0/4 do 20 mA/impulsni izlaz            | Vrijednosti struje (npr. snaga) ili                                                                            |  |  |
| 71         | - 0/4 do 20 mA/impulsni izlaz            | brojač vrijednosti (npr. energije)                                                                             |  |  |
| 13         | Relej normalno otvoren (NO)              | Granice, alarmi                                                                                                |  |  |
| 14         | Relej normalno otvoren (NO)              |                                                                                                    |  |  |
| 23         | Relej normalno otvoren (NO)              |                                                                                                    |  |  |
| 24         | Relej normalno otvoren (NO)              |                                                                                                    |  |  |

| 90  | 24-V senzor opskrbe naponom (LPS) | 24-V opskrba naponom          |  |  |
|-----|-----------------------------------|-------------------------------|--|--|
| 91  | Uzemljena opskrba naponom         | (npr. senzor opskrbe naponom) |  |  |
|     |                                   | Opskrba naponom               |  |  |
| L/+ | L za AC<br>+ za DC                |                               |  |  |
| N/- | N za AC<br>- za DC                |                               |  |  |

### 5.2.1 Otvaranje kućišta

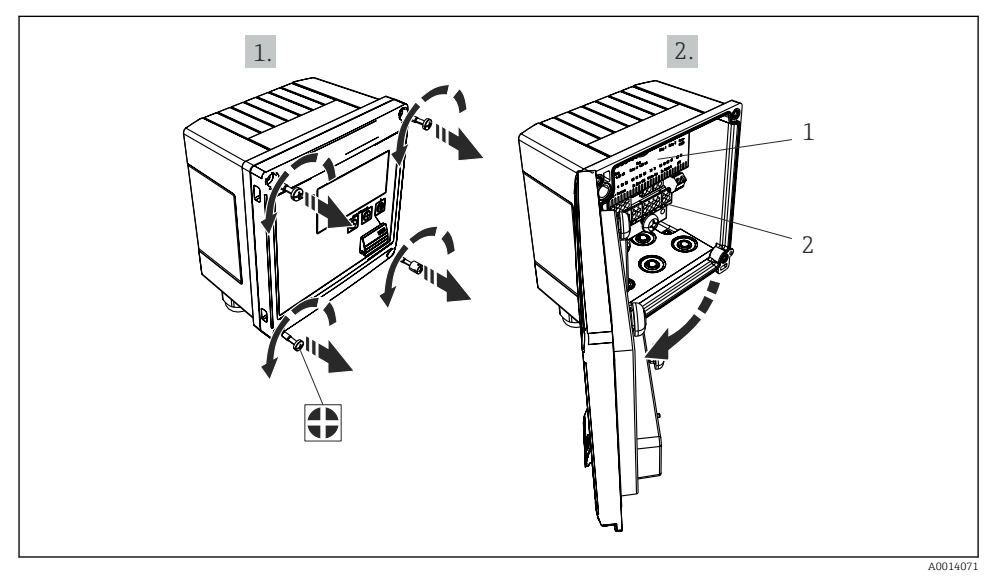

🖻 19 Otvaranje kućišta uređaja

- 1 Označavanje rasporeda stezaljki
- 2 Priključci

# 5.3 Priključak senzora

## 5.3.1 Protok

#### Senzori protoka s vanjskom opskrbom napona

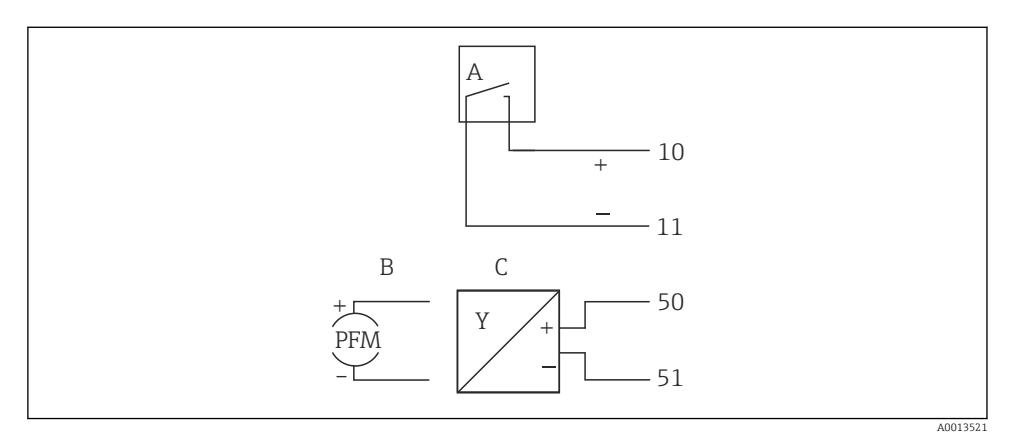

🖻 20 Priključivanje senzora protoka

- A Impulsi napona ili kontakt senzora uklj. normu EN 1434 vrste IB, IC, ID, IE
- B Impulsi struje
- C Signal od 0/4 do 20 mA (nije u kombinaciji s MID opcijom odobrenja)

#### Senzori protoka s napajanjem putem BTU mjerača

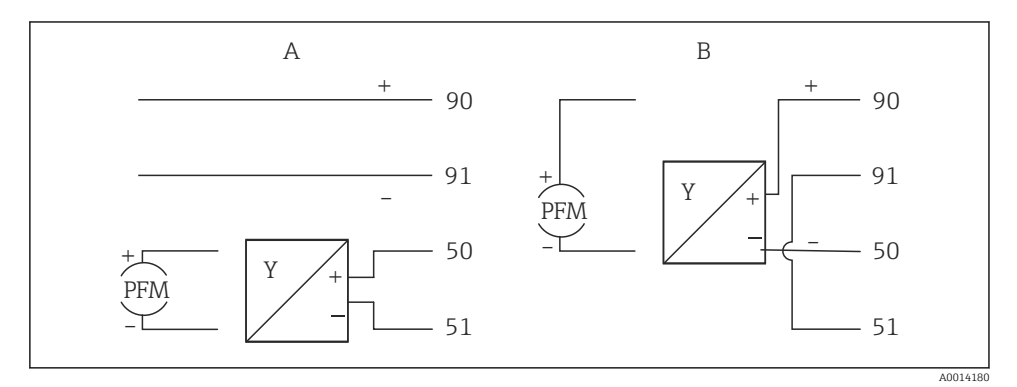

🖻 21 🛛 Priključivanje aktivnog senzora protoka

#### A 4-žični senzor

B 2-žični senzor

### Namještanje senzora protoka s impulsnim izlazom

Ulaz impulsa napona i kontaktnih senzora je podijeljen u dvije različite vrste u skladu s normom EN1434 i omogućuje napajanje za uklopni kontakt.

| Impulsni izlaz za senzor<br>protoka | Namještanja na<br>Rx33                        | Električni priključak                                                                                                    | Komentar                                                                                                    |
|-------------------------------------|-----------------------------------------------|----------------------------------------------------------------------------------------------------|----------------------------------------------------------------------------------------------------|
| Mehanički kontakt                   | Impulsni ID/IE do<br>25 Hz                    | $A \qquad \qquad \qquad \qquad \qquad \qquad \qquad \qquad \qquad \qquad \qquad \qquad \qquad \qquad \qquad \qquad \qquad \qquad \qquad$ | Kao alternativa<br>može se odabrati<br>"Impulsni IB/IC<br>+U" 25 Hz.<br>Protok struje<br>preko kontakta je<br>tada manji<br>(otprilike<br>0.05 mA umjesto<br>otprilike 9 mA).<br>Prednost: niža<br>potrošnja struje,<br>nedostatak:<br>manja otpornost<br>na interferencije. |
| Otvoren kolektor (NPN)              | Impulsni ID/IE do<br>25 Hz ili do<br>12.5 kHz | $A \qquad 10 \qquad B \\ 11 \qquad 0015355$ $A  Senzor \\ B  Rx33$                                                                       | Kao alternativa<br>može se odabrati<br>"Impuls IB/IC+U".<br>Protok struje<br>preko tranzistora<br>je tada manji<br>(otprilike<br>0.05 mA umjesto<br>otprilike 9 mA).<br>Prednost: niža<br>potrošnja struje,<br>nedostatak:<br>manja otpornost<br>na interferencije.          |
| Aktivan napon                       | Impuls IB/IC+U                                | A + f + f + f + f + f + f + f + f + f +                                                                                                  | Prag prebacivanja<br>je između 1 V i<br>2 V                                                                                                    |

| Impulsni izlaz za senzor<br>protoka      | Namještanja na<br>Rx33                        | Električni priključak                                                                                                    | Komentar                                             |
|------------------------------------------|-----------------------------------------------|----------------------------------------------------------------------------------------------------|------------------------------------------------------|
| Aktivna struja                           | Impuls I                                      | $A \qquad \qquad \qquad \qquad \qquad \qquad \qquad \qquad \qquad \qquad \qquad \qquad \qquad \qquad \qquad \qquad \qquad \qquad \qquad$ | Prag prebacivanja<br>je između 8 mA i<br>13 mA       |
| Namur senzor (u skladu s<br>EN60947-5-6) | Impulsni ID/IE do<br>25 Hz ili do<br>12.5 kHz | $A \qquad \qquad \qquad \qquad \qquad \qquad \qquad \qquad \qquad \qquad \qquad \qquad \qquad \qquad \qquad \qquad \qquad \qquad \qquad$ | Bez praćenja za<br>kratki spoj ili<br>prekid linije. |

| Impulsi struje i transmitera prema klasi IB i IC (nizak<br>prag prebacivanja, niske struje) | ≤ 1 V odgovara niskoj razini<br>≤ 2 V odgovara visokoj razini<br>U maks 30 V, U bez opterećenja: 3 do 6 V | Plutajući<br>kontakti, reed<br>transmiteri |
|---------------------------------------------------------------------------------------------|----------------------------------------------------------------------------------------------------|--------------------------------------------|
| Transmiteri klase ID i IE za više struje i opskrbe<br>napajanjem                            | < 1.2 mA odgovara niskoj razini<br>≤ 2.1 mA odgovara visokoj razini<br>U bez opterećenja: 7 do 9 V        |                                            |

### Endress+Hauser protokomjeri

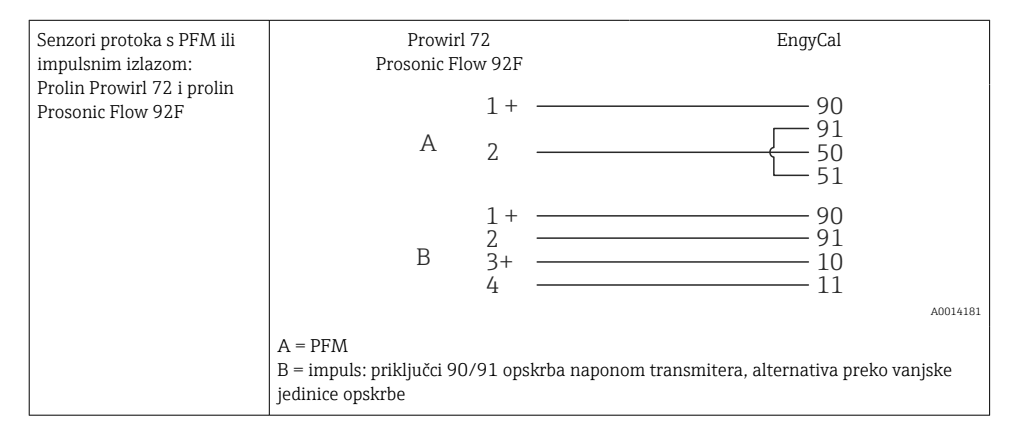

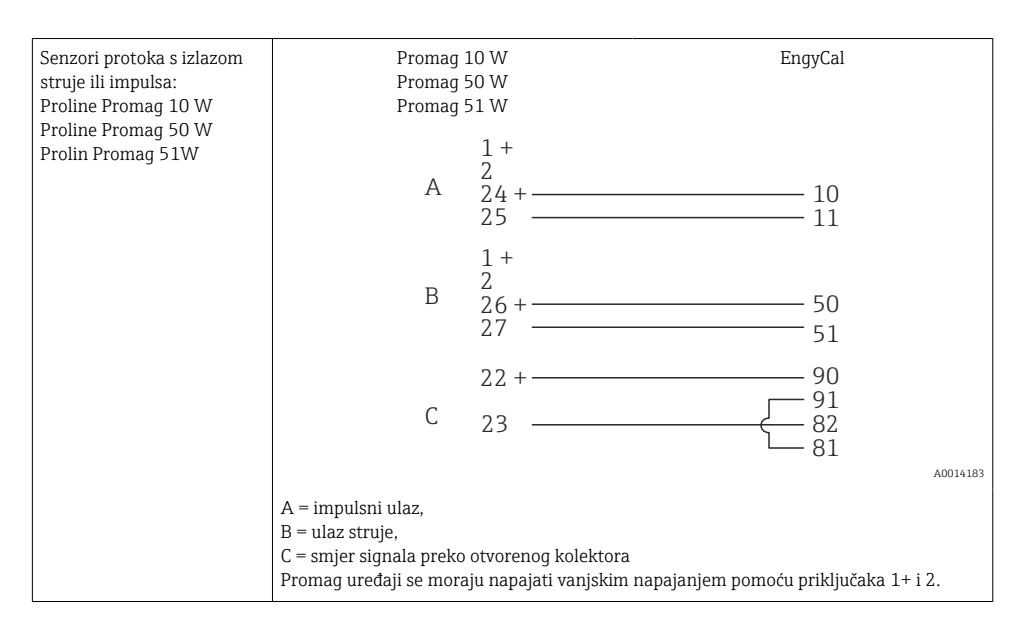

| DP senzori:<br>Deltabar M PMD55,<br>Deltabar S PMD 70/75 | + 90<br>    |
|----------------------------------------------------------|-------------|
|                                                          | 51 A0014184 |

### 5.3.2 Temperatura

| Priključak RTD senzora | $ \begin{array}{cccccccccccccccccccccccccccccccccccc$                                                                                      |     |
|------------------------|----------------------------------------------------------------------------------------------------|-----|
|                        | A = 2-žični priključak<br>B = 3-žični priključak<br>C = 4-žični priključak<br>Terminali 1, 2, 5, 6: T warm<br>Terminali 3, 4, 7, 8: T cold | 185 |

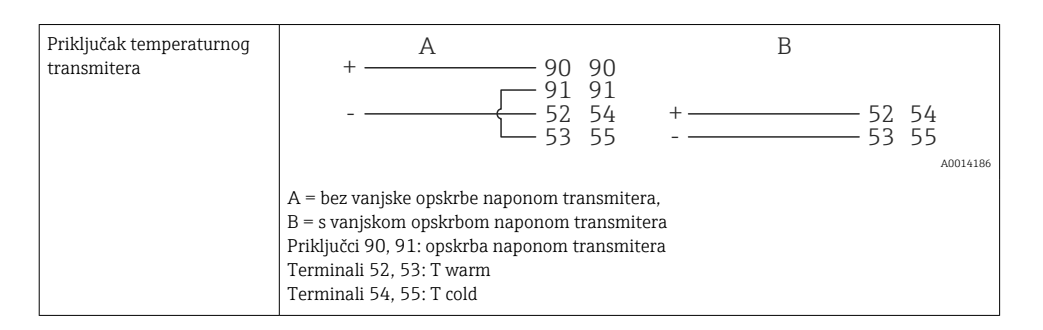

Kako biste osigurali najveću razinu točnosti, preporučujemo Vam uporabu RTD 4-žičnog priključka jer će on biti kompenzacija za nepravilnosti mjerenja uzrokovanih lokacijom montaže senzora ili dužine linije priključnih kabela.

#### Endress+Hauser temperaturni senzori i transmiteri

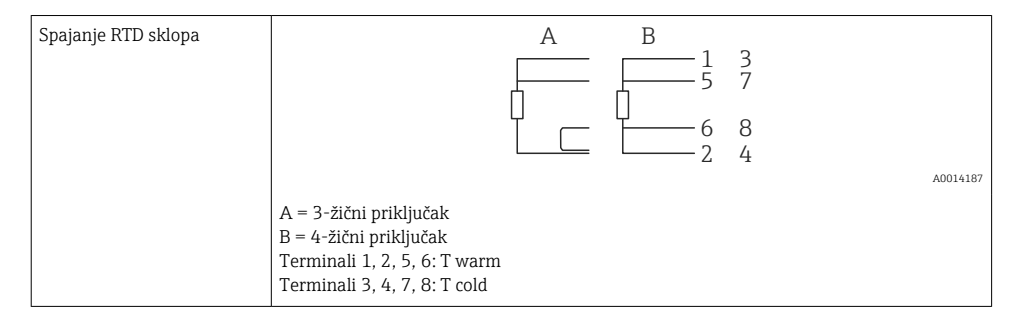

| Priključak TMT181,<br>TMT121 temperaturnog<br>transmitera | 1 / + 90 90<br>91 91<br>2 /                                                                            |
|-----------------------------------------------------------|----------------------------------------------------------------------------------------------------|
|                                                           | A0014188                                                                                               |
|                                                           | Priključci 90, 91: opskrba naponom transmitera<br>Terminali 52, 53: T warm<br>Terminali 54, 55: T cold |

## 5.4 Izlazi

### 5.4.1 Analogni izlaz (aktivni)

Ovaj izlaz se može koristiti kao strujni izlaz 0/4 do 20 mA ili kao impuls naponskog izlaza. Izlaz je galvanski izoliran. Raspored priključaka,  $\rightarrow \cong 20$ .

### 5.4.2 Releji

Dva releja se mogu zamijeniti u slučaju neispravne poruke ili prekoračenja granice.

Relej 1 ili 2 može se odabrati na sljedeći načim Podešavanje  $\rightarrow$  Napredno podešavanje  $\rightarrow$  Sustav  $\rightarrow$  Prebacivanje grešaka.

Granične vrijednosti dodijeljene su na sljedeći način **Podešavanje**  $\rightarrow$  **Napredno podešavanje**  $\rightarrow$  **Primjena**  $\rightarrow$  **Ograničenja**. Potrebna namještanja za vrijednosti granice opisana su u poglavlju "Ograničenja" Uputa za uporabu.

### 5.4.3 Impulsni izlaz (aktivni)

Razina napona:

- 0 do 2 V odgovara niskoj razini
- 15 do 20 V odgovara visokoj razini

Maksimalna izlazna struja: 22 mA

### 5.4.4 Izlaz otvorenog kolektora

Dva digitalna izlaza se mogu koristiti kao statusni ili impulsni izlazi. Odaberite u sljedećim izbornicima Podešavanje  $\rightarrow$  Napredno podešavanje ili Stručno  $\rightarrow$  Izlazi  $\rightarrow$  Otvoreni kolektor

## 5.5 Komunikacija

Sučelje USB-a je uvijek aktivno i može se koristiti neovisno o drugim sučeljima. Paralelan rad višestrukih opcijski sučelja, npr. sabirnica polja i Ethernet, nije moguć.

### 5.5.1 Ethernet TCP/IP (opcijski)

Ethernet sučelje je galvanski izolirano (testni napon: 500 V). Standardni obloženi kabel (npr. CAT5E) može se koristiti za povezivanje Ethernet sučelja. Poseban vijčani spoj kabela je dostupan te omogućuje korisnicima da provedu kabele kroz kućište. Putem Ethernet sučelja uređaj se može priključiti upotrebom čahure ili izravno na uredsku opremu.

- Standard: 10/100 osnova T/TX (IEEE 802.3)
- Utičnica: RJ-45
- Maks. duljina kabela: 100 m

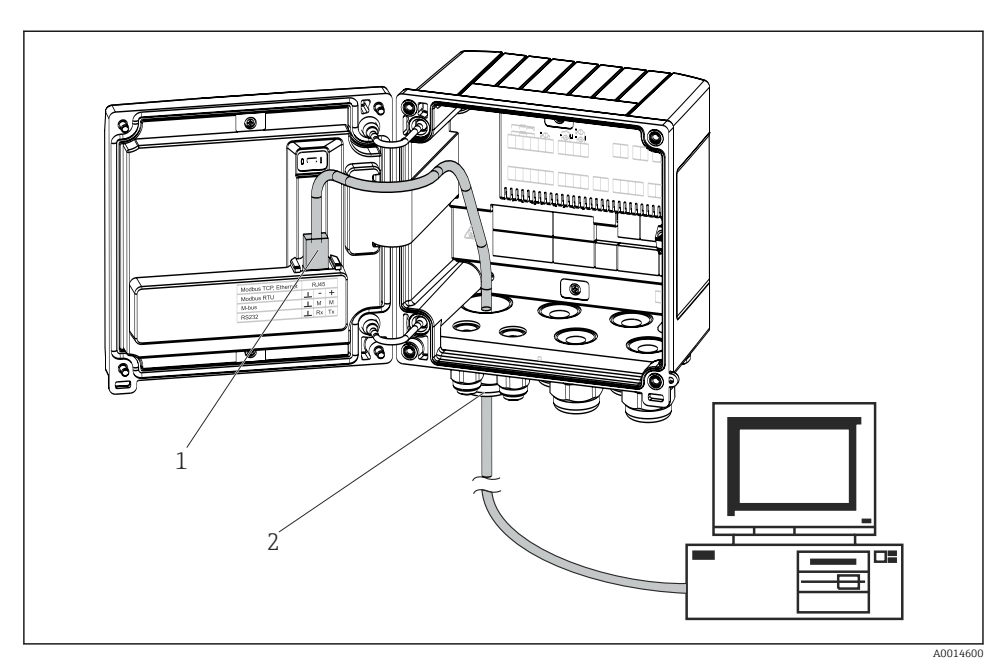

🖻 22 Priključivanje Etherneta TCP/IP, sabirnice Modbus TCP

- 1 Ethernet, RJ45
- 2 Kabelski ulaz za Ethernet kabel

#### 5.5.2 Sabirnica Modbus TCP (opcijski)

Sučelje sabirnice Modbus TCP koristi se za priključivanje uređaja na nadređene sustave za prijenos svih mjernih vrijednosti i procesnih vrijednosti. Modbus TCP sučelje fizički je identično Ethernet sučelju  $\rightarrow \square 22$ ,  $\square 29$ 

#### 5.5.3 Sabirnica Modbus RTU (opcijski)

Modbus RTU (RS-485) sučelje je galvanski izolirano (testni napon: 500 V) i koristi se za spajanje uređaja sa sustavima više razine za prijenos svih izmjerenih vrijednosti i procesnih vrijednosti. Priključeno je preko utičnog terminala s 3 priključka u pokrov kućišta.

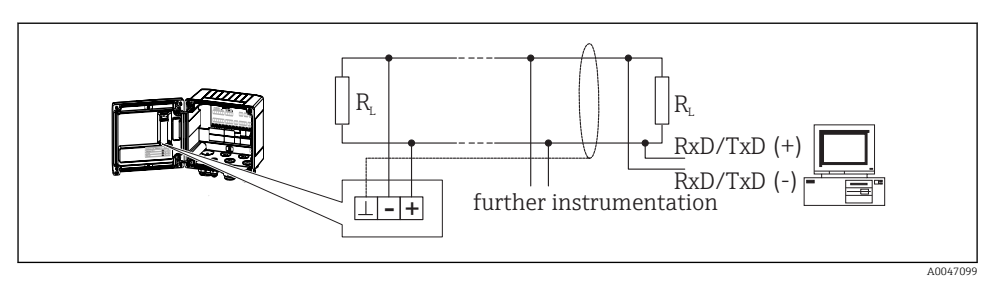

🖻 23 Priključak sabirnice Modbus RTU

### 5.5.4 M sabirnica (opcijski)

M-bus (Meter Bus) sučelje je galvanski izolirano (testni napon: 500 V) i koristi se za spajanje uređaja sa sustavima više razine za prijenos svih izmjerenih vrijednosti i procesnih vrijednosti. Priključeno je preko utičnog terminala s 3 priključka u pokrov kućišta.

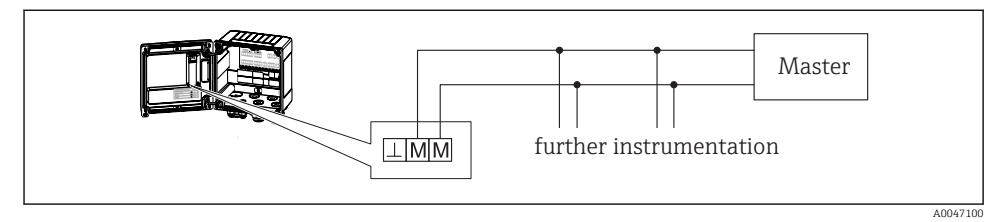

🖻 24 Priključak M sabirnice

# 5.6 Provjera nakon povezivanja

Nakon postavljanja električnih instalacija uređaja provedite sljedeće provjere:

| Stanje i specifikacije uređaja                                         | Bilješke                                                                                     |
|------------------------------------------------------------------------|----------------------------------------------------------------------------------------------|
| Je li uređaj za mjerenje neoštećen (vizualna kontrola)?                | -                                                                                            |
| Električni priključak                                                  | Bilješke                                                                                     |
| Odgovara li opskrba naponom specifikacijama na pločici s oznakom tipa? | 100 do 230 V AC/DC (±10 %) (50/60 Hz)<br>24 V DC (-50 % / +75 %)<br>24 V AC (±50 %) 50/60 Hz |
| Imaju li kabeli odgovarajuće vučno rasterećenje?                       | -                                                                                            |
| Jesu li ispravno povezani kabeli za napajanje i signale?               | Vidi dijagram kućišta                                                                        |

# 6 Rad

# 6.1 Opće informacije o radu

BTU mjerač se može konfigurirati pomoću tipki za upravljanje ili uz pomoć operativnog softvera "FieldCare".

Operativni softver, uključujući kabel sučelja, dostupan je kao opcija narudžbe, odnosno nije uključen u osnovni opseg isporuke.

Konfiguracija parametara je zaključana ako je uređaj zaključan prekidačem za zaštitu od pisanja → 🗎 33, prekidačem za prijenos skrbništva, korisničkom šifrom ili digitalnim ulazom. Za uređaje zaključane prekidačem za skrbništvo, parametri koji se odnose na prijenos skrbništva mogu se mijenjati najviše tri puta. Nakon toga, tim parametrima se više ne može pristupiti.

Za pojedinosti pogledajte odjeljak "Zaštita pristupa" u Uputama za uporabu.

# 6.2 Zaslon i elementi za upravljanje

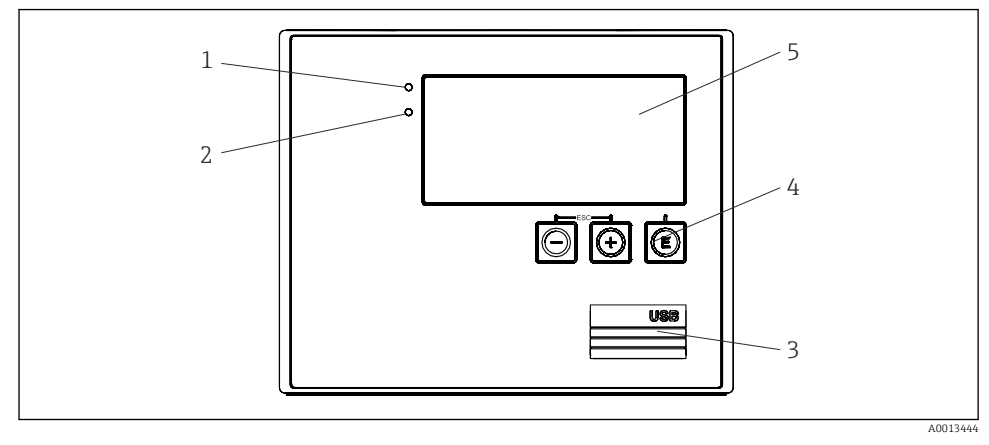

🖻 25 🛛 Zaslon i upravljački elementi uređaja

- 1 Zelena LED, "Rad"
- 2 Crvena LED, "Poruka o pogrešci"
- 3 USB priključak za konfiguraciju
- 4 Tipke za upravljanje: -, +, E
- 5 160x80 matrični zaslon

Zelena LED ako postoji napon, crvena LED u slučaju alarma/pogreške. Zeleni LED uvijek svijetli nakon što se uređaj napaja strujom.

Crveni LED polako treperi (otprilike 0.5 Hz): Uređaj je postavljen na način rada za pokretanje.

Crvena LED dioda brzo treperi (otprilike 2 Hz): U normalnom radu: potrebno održavanje. Tijekom ažuriranja firmvera: prijenos podataka u tijeku.

Crvena LED ostaje upaljena: Pogreška uređaja.

### 6.2.1 Operativni elementi

### 3 tipke za upravljanje, "-", "+", "E"

Esc/Back funkcija: istovremeno pritisnite "-" i "+". Funkcija unosa/potvrde unosa: Pritisnite "E"

Rad

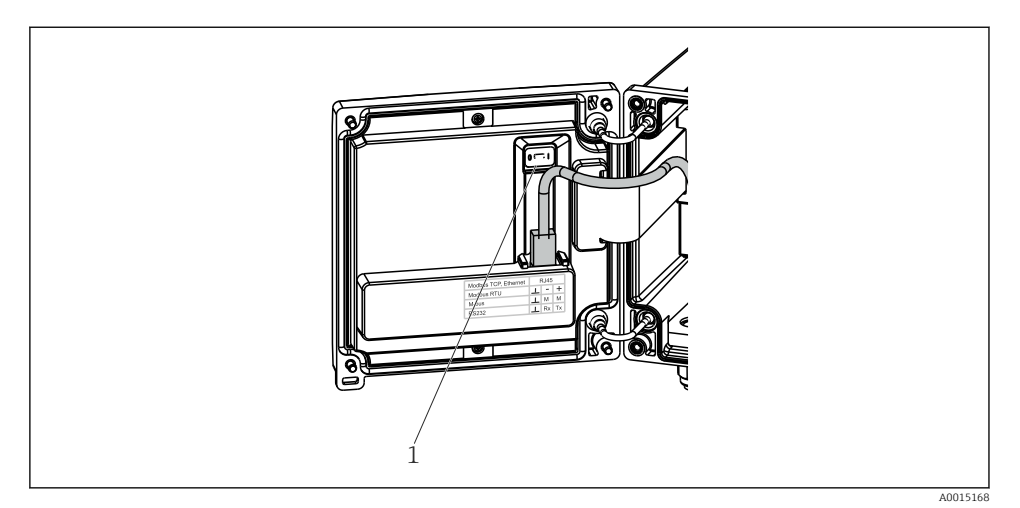

🖻 26 Prekidač za zaštitu od zapisivanja

1 Prekidač za zaštitu od pisanja na stražnjoj strani poklopca kućišta

#### 6.2.2 Zaslon

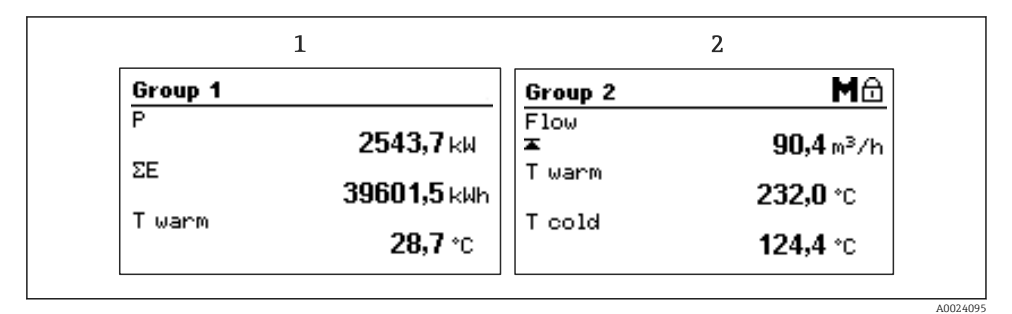

🖻 27 Zaslon BTU mjerača (primjer)

- 1 Prikaz grupe 1
- 2 Prikaz grupe 2, potrebno održavanje, podešavanje je zaključano, gornja granična vrijednost protoka je promijenjena

### 6.2.3 Softver za upravljanje "Namještanje uređajaFieldCare"

Za konfiguriranje uređaja pomoću softvera FieldCare Postavka uređaja, spojite uređaj na računalo putem USB sučelja.

#### Uspostavljanje veze

- 1. Pokretanje uređaja FieldCare.
- 2. Spojite uređaj na računalo putem USB-a.
- 3. Kreirajte projekt u izborniku Datoteka/Novo.
- 4. Odaberite DTM komunikaciju (CDI komunikacija s USB-om).
- 5. Dodaj uređaj EngyCal RH33.
- 6. Kliknite na Spoji.
- 7. Konfiguracija parametara pokretanja.

Nastavite s konfiguracijom uređaja u skladu s ovim Uputama za uporabu uređaja. Cijeli izbornik za postavku, tj. svi parametri navedeni u ovim uputama za uporabu, također se mogu pronaći u FieldCarePostavka uređaja.

### NAPOMENA

### Nedefinirano prebacivanje izlaza i releja

 Tijekom konfiguracije s FieldCare, uređaj može preuzeti nedefinirane statuse! To može rezultirati nedefiniranim prebacivanjem izlaza i releja.

Rad

# 6.3 Operativna matrica

Potpuni pregled operativne matrice, uklj. svi parametri koji se mogu konfigurirati, mogu se naći u dodatku Uputa za uporabu.

| Jezik | Popis za odabir sa svim dostupnim operativnim jezicima. Odaberite |
|-------|-------------------------------------------------------------------|
|       | jezik uređaja.                                                    |

| Display/operation menu (Zaslon/izbornik za upravljanje) | <ul> <li>Odaberite grupu za prikaz (alternativan automatski ili fiksni prikaz)</li> </ul> |
|---------------------------------------------------------|-------------------------------------------------------------------------------------------|
|                                                         | <ul> <li>Konfigurirajte svjetlinu i kontrast zaslona</li> </ul>                           |
|                                                         | <ul> <li>Prikaži spremljene analize (dan, mjesec, godina, datum naplate,</li> </ul>       |
|                                                         | zbrojivač)                                                                                |

| Izbornik za postavljanje | U ovom se postavljanju mogu konfigurirati parametri za brzo<br>puštanje uređaja u pogon. Napredna postavka sadrži sve bitne<br>parametre za konfiguriranje funkcije uređaja. |                                       |
|--------------------------|----------------------------------------------------------------------------------------------------|---------------------------------------|
|                          | <ul> <li>Jedinice</li> <li>Vrijednost impulsa,<br/>vrijednost</li> <li>Mjesto ugradnje senzora<br/>protoka</li> <li>Datum i vrijeme</li> </ul>                               | Parametri za brzo puštanje u<br>pogon |
|                          | Napredno podešavanje (postavke k<br>uređaja)                                                                                                    | oje nisu bitne za osnovni rad         |
|                          | Posebne postavke također se mogu<br>"Stručno".                                                                                                    | konfigurirati putem izbornika         |

| Izbornik dijagnostike | Informacije o jedinici i servisne funkcije za brzu provjeru jedinice.                                                                                                    |
|-----------------------|----------------------------------------------------------------------------------------------------|
|                       | <ul> <li>Dijagnostičke poruke i popis</li> <li>Dnevnik događaja i kalibracije</li> <li>Podaci o uređaju</li> <li>Simulacija</li> <li>Mjerne vrijednosti, izlazi</li> </ul> |

| Izbornik Stručno | Izbornik Stručno omogućuje pristup svim radnim položajima<br>uređaja, uključujući fino okretanje i servisne funkcije.                                                                                                    |
|------------------|----------------------------------------------------------------------------------------------------|
|                  | <ul> <li>Preskočite izravno na parametar putem izravnog pristupa (samo na uređaju)</li> <li>Servisni kod za prikaz servisnih parametara (samo putem operativnog softvera računala)</li> <li>Sustav (namještanja)</li> <li>Ulazi</li> <li>Izlazi</li> <li>Primjena</li> <li>Dijagnostika</li> </ul> |

# 7 Puštanje u pogon

Provjerite da su sve provjere nakon priključivanja provedene prije stavljanja u pogon uređaja:

- Pogledajte odjeljak "Provjera nakon montiranja", → 
   <sup>(1)</sup>
   <sup>(2)</sup>
   <sup>(2)</sup>
   <sup>(2)</sup>
   <sup>(2)</sup>
   <sup>(2)</sup>
   <sup>(2)</sup>
   <sup>(2)</sup>
   <sup>(2)</sup>
   <sup>(2)</sup>
   <sup>(2)</sup>
   <sup>(2)</sup>
   <sup>(2)</sup>
   <sup>(2)</sup>
   <sup>(2)</sup>
   <sup>(2)</sup>
   <sup>(2)</sup>
   <sup>(2)</sup>
   <sup>(2)</sup>
   <sup>(2)</sup>
   <sup>(2)</sup>
   <sup>(2)</sup>
   <sup>(2)</sup>
   <sup>(2)</sup>
   <sup>(2)</sup>
   <sup>(2)</sup>
   <sup>(2)</sup>
   <sup>(2)</sup>
   <sup>(2)</sup>
   <sup>(2)</sup>
   <sup>(2)</sup>
   <sup>(2)</sup>
   <sup>(2)</sup>
   <sup>(2)</sup>
   <sup>(2)</sup>
   <sup>(2)</sup>
   <sup>(2)</sup>
   <sup>(2)</sup>
   <sup>(2)</sup>
   <sup>(2)</sup>
   <sup>(2)</sup>
   <sup>(2)</sup>
   <sup>(2)</sup>
   <sup>(2)</sup>
   <sup>(2)</sup>
   <sup>(2)</sup>
   <sup>(2)</sup>
   <sup>(2)</sup>
   <sup>(2)</sup>
   <sup>(2)</sup>
   <sup>(2)</sup>
   <sup>(2)</sup>
   <sup>(2)</sup>
   <sup>(2)</sup>
   <sup>(2)</sup>
   <sup>(2)</sup>
   <sup>(2)</sup>
   <sup>(2)</sup>
   <sup>(2)</sup>
   <sup>(2)</sup>
   <sup>(2)</sup>
   <sup>(2)</sup>
   <sup>(2)</sup>
   <sup>(2)</sup>
   <sup>(2)</sup>
   <sup>(2)</sup>
   <sup>(2)</sup>
   <sup>(2)</sup>
   <sup>(2)</sup>
   <sup>(2)</sup>
   <sup>(2)</sup>
   <sup>(2)</sup>
   <sup>(2)</sup>
   <sup>(2)</sup>
   <sup>(2)</sup>
   <sup>(2)</sup>
   <sup>(2)</sup>
   <sup>(2)</sup>
   <sup>(2)</sup>
   <sup>(2)</sup>
   <sup>(2)</sup>
   <sup>(2)</sup>
   <sup>(2)</sup>
   <sup>(2)</sup>
   <sup>(2)</sup>
   <sup>(2)</sup>
   <sup>(2)</sup>
   <sup>(2)</sup>
   <sup>(2)</sup>
   <sup>(2)</sup>
   <sup>(2)</sup>
   <sup>(2)</sup>
   <sup>(2)</sup>
   <sup>(2)</sup>
   <sup>(2)</sup>
   <sup>(2)</sup>
   <sup>(2)</sup>
   <sup>(2)</sup>
   <sup>(2)</sup>
   <sup>(2)</sup>
   <sup>(2)</sup>
   <sup>(2)</sup>
   <sup>(2)</sup>
   <sup>(2)</sup>
   <sup>(2)</sup>
   <sup>(2)</sup>
   <sup>(2)</sup>
   <sup>(2)</sup>
   <sup>(2)</sup>
   <sup>(2)</sup>
   <sup>(2)</sup>
   <sup>(2)</sup>
   <sup>(2)</sup>
   <sup>(2)</sup>
   <sup>(2)</sup>
   <sup>(2)</sup>
   <sup>(2)</sup>
   <sup>(2)</sup>
   <sup>(2)</sup>
   <sup>(2)</sup>
   <sup>(2)</sup>
   <sup>(2)</sup>
   <sup>(2)</sup>
   <sup>(2)</sup>
   <sup>(2)</sup>
   <sup>(2)</sup>
   <sup>(2)</sup>
   <sup>(2)</sup>
   <sup>(2)</sup>
   <sup>(2)</sup>
   <sup>(2)</sup>
   <sup>(2)</sup>
   <sup>(2)</sup>
   <sup>(2)</sup>
   <sup>(2)</sup>
   <sup>(2)</sup>
   <sup>(2)</sup>
   <sup>(2)</sup>
   <sup>(2)</sup>
   <sup>(2)</sup>
   <sup>(2)</sup>
- Kontrolni popis, odjeljak "Provjera nakon spajanja", <br/>  $\rightarrow \ \bigspace{1.5}{100}$  30.

Nakon što je priključeno napajanje za rad zaslon i zelena LED dioda svijetle. Uređaj je sada u funkciji i može se konfigurirati pomoću tipki ili "FieldCare" softvera za parametriranje → 🗎 33.

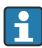

Skinite zaštitni sloj sa zaslona jer će inače utjecati na čitljivost zaslona.

# 7.1 Brzo puštanje u pogon

Za brzo puštanje u pogon "standardne" aplikacije BTU mjerača, morate unijeti samo pet radnih parametara u izbornik **Setup**.

### Preduvjeti za brzo puštanje u pogon:

- Transmiter protoka s izlazom impulsa
- RTD temperaturni senzor, 4-žičani izravan priključak

### Menu/setup (Izbornik/namještanje)

- Units (Jedinice) : odaberi vrstu jedinice (SI/US)
- Pulse value (Vrijednost impulsa) : odaberi jedinicu vrijednosti impulsa transmitera protoka
- Value (Vrijednost) : unesite vrijednost impulsa senzora protoka
- Mjesto ugradnje: Odredite mjesto ugradnje prijenosnika protoka
- Date/time (Datum/vrijeme) : namjestite datum i vrijeme

Uređaj je sada u funkciji i spreman je za mjerenje toplinske energije (hladne energije).

Možete konfigurirati funkcije uređaja, kao što su bilježenje podataka, tarifna funkcija, veza sabirnice i skaliranje trenutnih ulaza za protok ili temperaturu, u izborniku **Napredna postavka** ili u izborniku **Stručno**. Opisi ovih izbornika mogu se naći u Uputama za uporabu.

- Ulazi/protok: Odaberi vrstu signala i unesi početak i kraj mjernog područja (za signal struje) ili vrijednost impulsa transmitera protoka.
- Ulazi / temperatura topla
- Ulazi / temperatura hladno

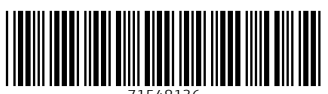

71548136

# www.addresses.endress.com

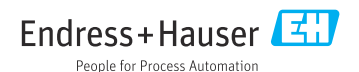